# Installing UCAP for Windows/Mac

Note: Please contact <u>helpdesk@northampton.edu</u> to request Echo360 installation on your NCC computer.

## Download the Installer

Be sure you are running Windows 10 (64-bit) or macOS10.12+ before installing.

- 1. Log into Echo360.org.
- 2. Click the Settings menu to open it and select Downloads, as shown in the below figure.
- 3. Click the **Download** link for your OS from the Universal Capture: **Personal** section of the Downloads page, shown below. Save the file to your computer.

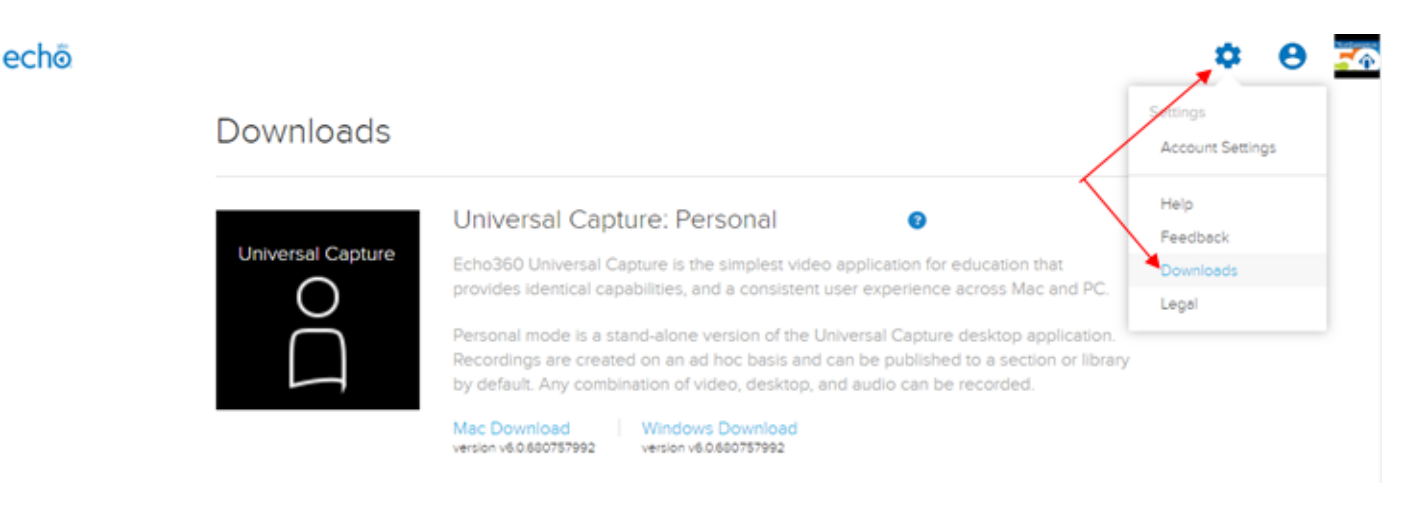

## Install the Program

The Universal Capture Download link downloads a .msi or .dmg file for installing UCAP. Use the steps below to install Universal Capture from the installer file saved to your computer.

For UCAP System Requirements go to : <u>https://admin.echo360.com/hc/en-us/</u> articles/360035035332-Universal-Capture-Specifications

#### To install Universal Capture on Windows/Mac

- 1. Locate the downloaded UniversalCapturePersonal.msi (or .dmg) file. It should be located in the Downloads folder or the location specified by the web browser used.
- 2. Launch the installer file. If a warning message appears, click Open.
- 3. Once the installer is launched, follow the prompts in the Setup Wizard to complete the installation.

#### **Use Local Directories for Installation and Capture Storage Directories!**

The Universal Capture installation and data directories *must* be on the local drive; they cannot be located on a network, remote (mapped), or USB thumb drive. Use the defaults provided during installation or select another local directory if desired.

After Universal Capture is installed, launch it. Run a test capture to ensure it works as expected. If it does, you may delete the downloaded installer file.